## Employer Ident ficat on Number (EIN) Step-By-Step Guide

1. Navigate to the <u>IRS Applicat on for an Employer Ident ficat on Number (EIN) online</u> and review the informat on on the webpage

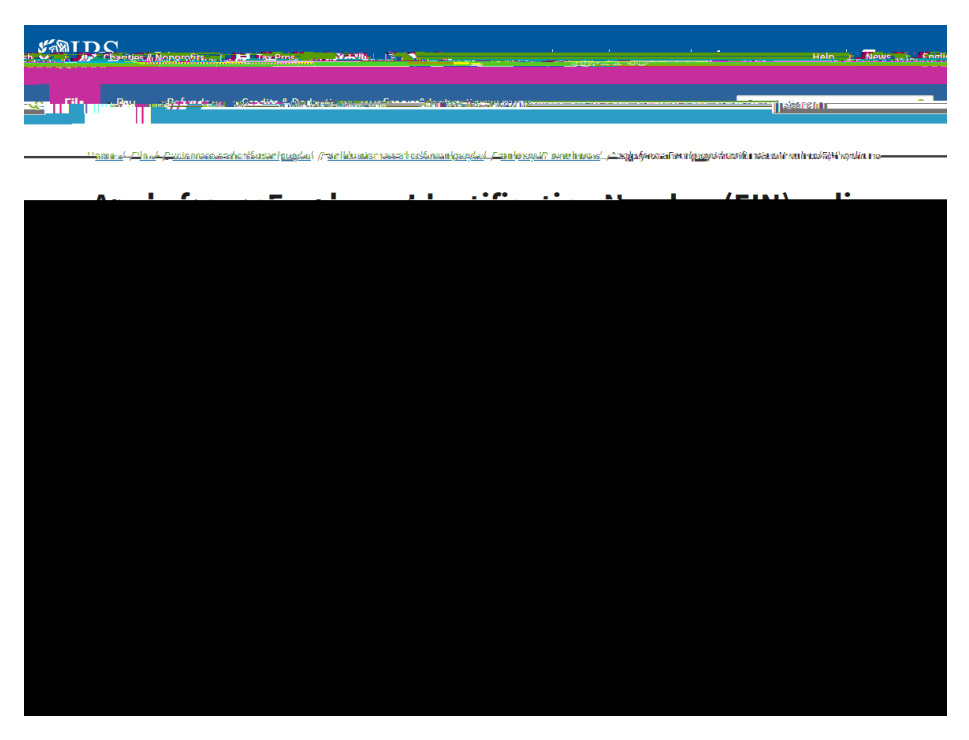

2. Click on the blue "Apply online now" but on under Step 3 from the webpage

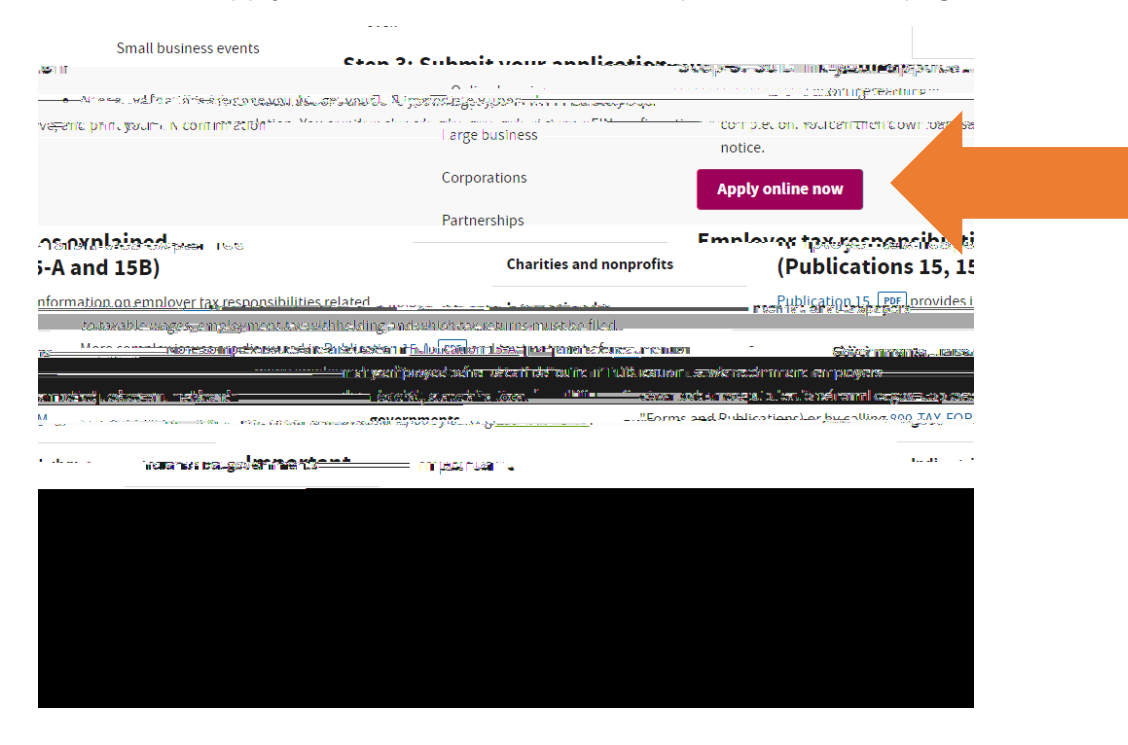

3. On

5. If you selected the last opt on on the previous page, you will advance to a new page where you click the di erent opt ons for addit onal informat on. Most student organizat ons will select "Community or Volunteer Group." Once you make your select on, click "Cont nue>>"

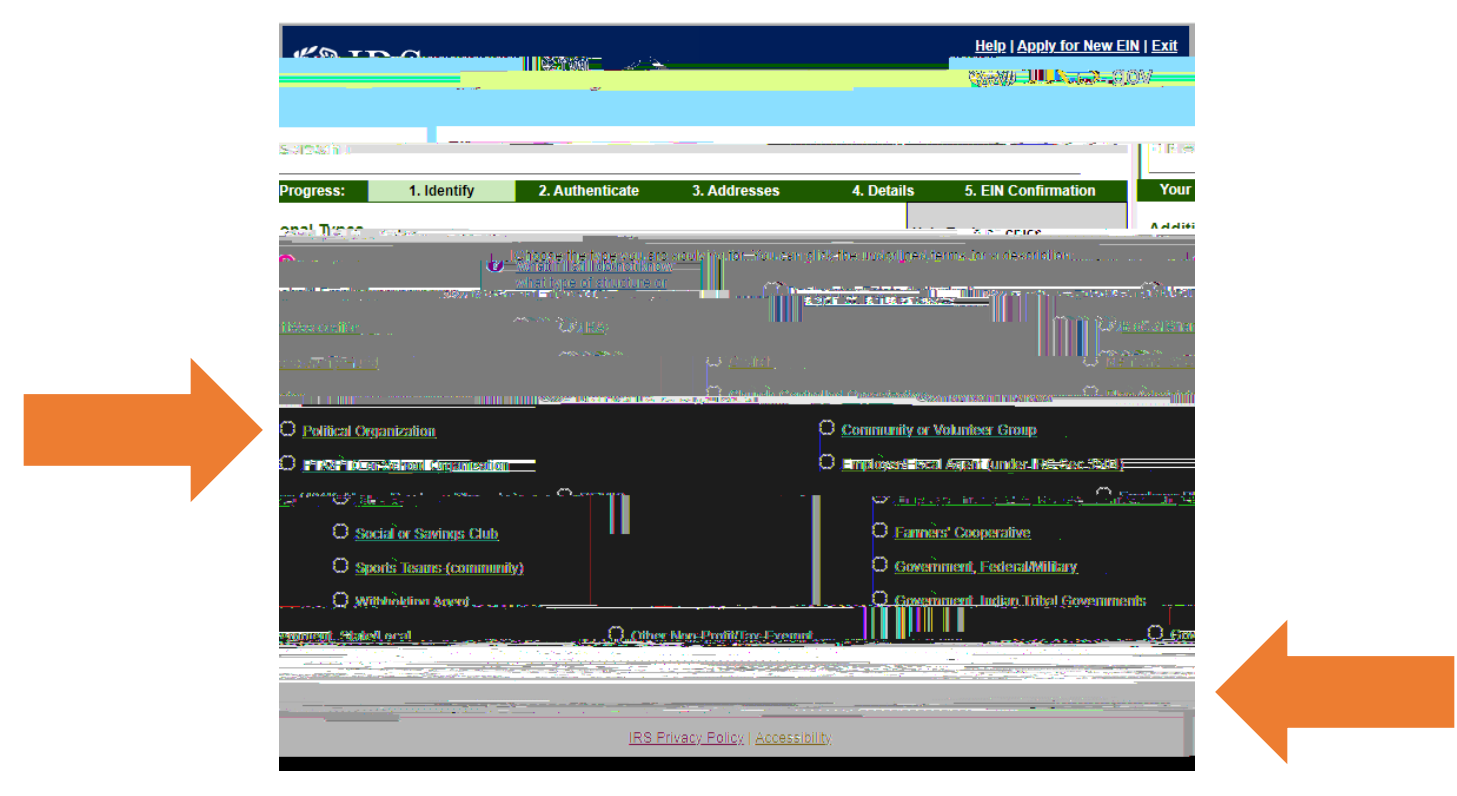

6. Confirm your select on by dicking "Cont nue>>" on the next page

| ssistant                                                                                                    | EINA                                                                                                    |
|----------------------------------------------------------------------------------------------------|----------------------------------------------------------------------------------------------------|
| our Progress: 1. Milling 2. Authenticate 3. Addresses 4. Details                                                                                                    | 5. EIN Confirmation                                                                                                    |
| ase confirm your selection.                                                                                                    | Ple                                                                                                    |
| ifirm your selection of Community or Volunteer Group as the type of structure applying for an EIN.                                                                                                    | Cor                                                                                                    |
| iat it is                                                                                                    | Wr                                                                                                    |
| Volumer services of the set of the set | ret - accere committent i rek i one to train<br>(alch groups, presegration societies, et<br>is generally need an EIN für banking pu |
|                                                                                                    | • They are not incorporated                                                                                                    |
| e man series de la managementaria na actue de series dans contra de la contra de la contra de                                                                                                    |                                                                                                    |
| IRS Privacy Policy   Accessibility                                                                                                    |                                                                                                    |
|                                                                                                    |                                                                                                    |

7. Now you will enter informat on about the Responsible Party for this EIN request. Usually, the responsible party would be the President or the Treasurer of the student organizat ons. Note\* The Responsible Party must have an SSN/ITIN to make this request for an EIN with the IRS. Once the top blanks are filled in, you will choose one of the opt ons, usually the first opt on "I am a responsible and duly authorized o cer or member of this organizat on." Then click "Cont nue>>"

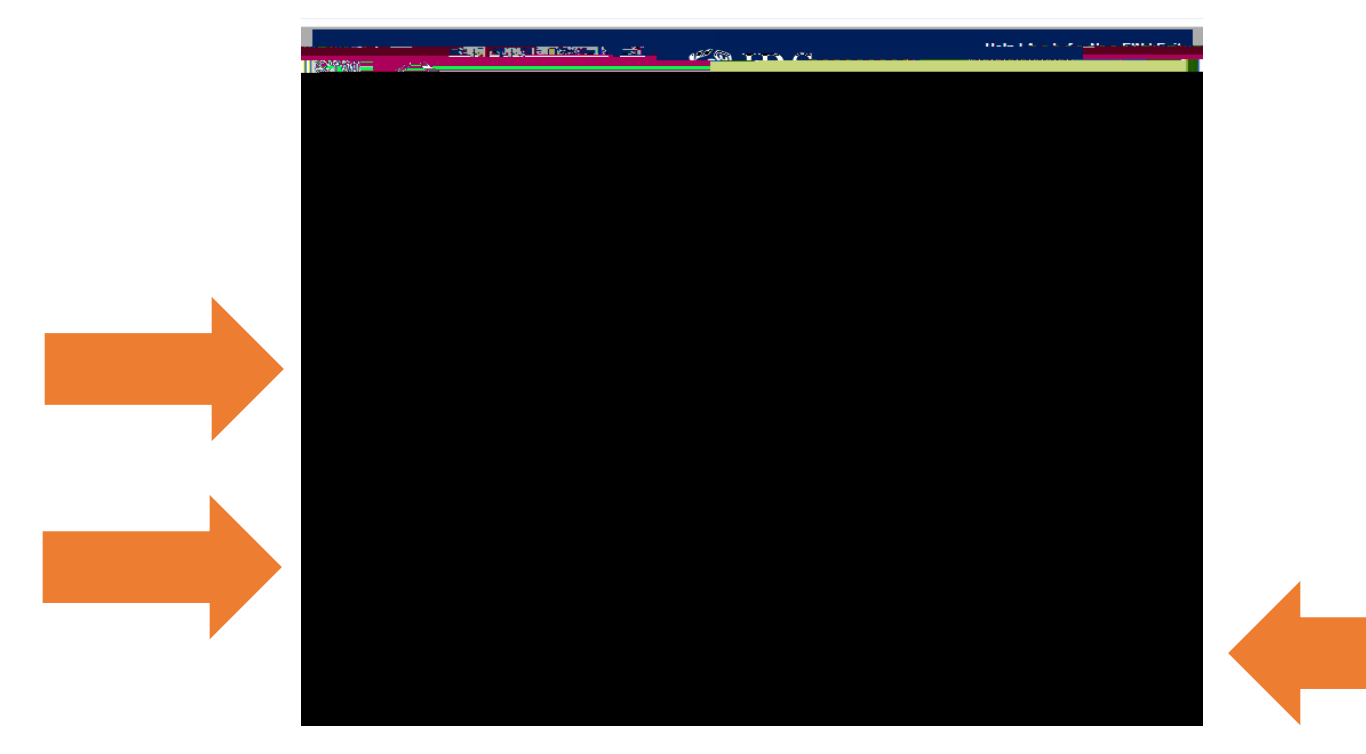

- 8. Af er this step, the website will ask you for informat on about addresses associated with the request. List an address where you want to receive o cial mail for the student organizat on, usually the personal address of an organizat on o cer or advisor. The IRS will mail you a hard copy of your EIN, that is why they ask for an address. This is likely the only t me they will contact you through the mail. The IRS may also ask for an email address.
  - The address cannot be the Student Involvement, Fraternity & Sorority Life, Club Sports, or College of Osteopathic Medicine, as a university department cannot accept mail for a student organizat on.
  - Make sure you use your organizat on's o cial name on record when you were approved. The use of SHSU, Sam Houston, or Sam Houston State University cannot be used within your organizat on's name on an EIN applicat on.
  - Screenshots cannot be provided for these final steps, but if you follow all the prompts and finish the process, you will be set.